# AIRLEADER DRUCKLUFT VISUALISIERUNG

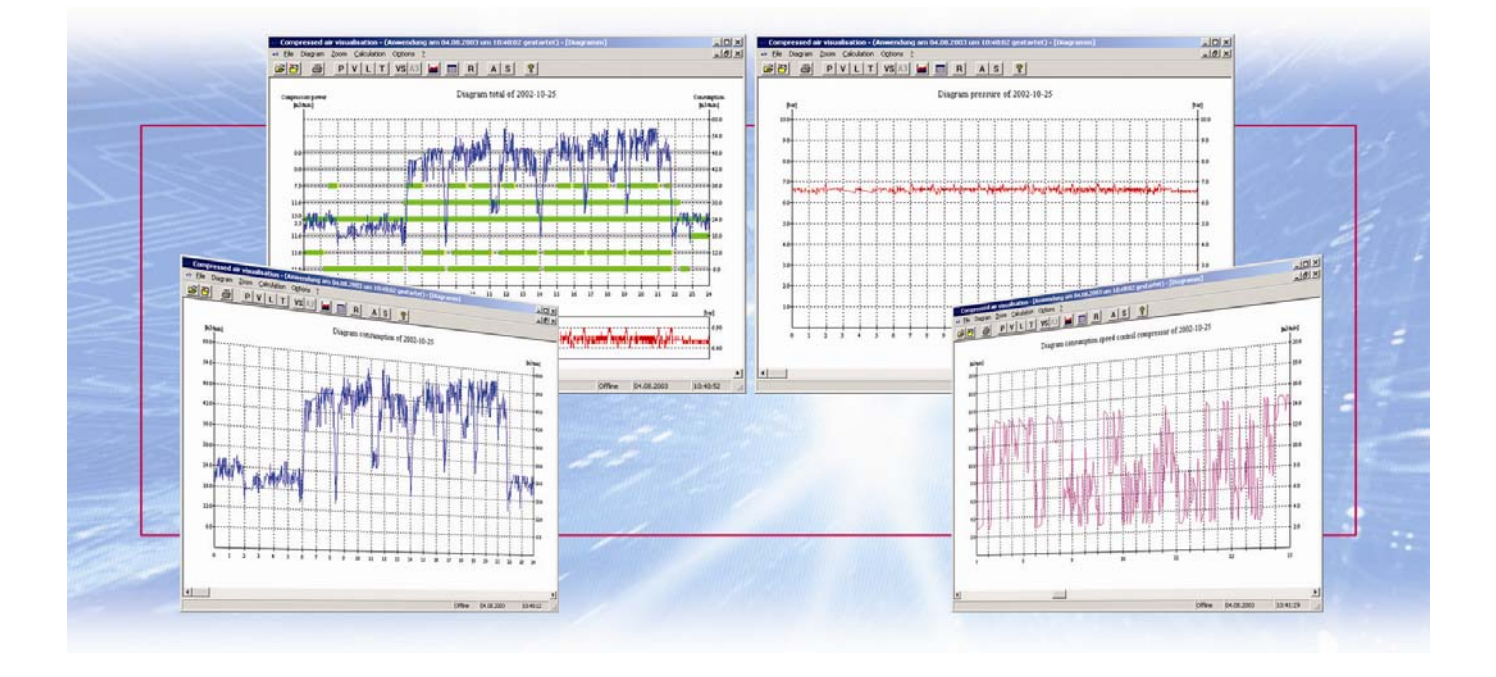

AIRLEADER das Kompressor-Management optimiert Ihre Druckluftstation und steuert Kompressoren verbrauchsabhängig innerhalb einer Druckdifferenz

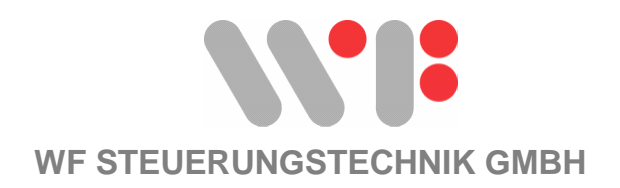

WF Steuerungstechnik GmbH, Zeppelinstr, 7-9, 75446 Wiernsheim, Tel. 07044/91 11 00, Fax 07044/5717

### **INHALT**

- SEITE 1 Systemanforderung, Installationsanweisung
- SEITE 2 Einführung und Bedienung
- SEITE 3 Konfiguration
- SEITE 4 Systemdaten eingeben
- SEITE 5 Diagramme, Monats, -Quartals, -Jahresabrechnungen

Identifizierungscode : Programm Nummer : 0000-00000000 Airleader Nummer : 0000P 000000

### **SYSTEMANFORDERUNG**

| Computer:         | mindestens Pentium I ab 133 Mhz       |
|-------------------|---------------------------------------|
| Arbeitsspeicher:  | 32 – 64 MB je nach Betriebssystem     |
| Grafikkarte:      | min. 256 Farben – min 2 MB Speicher   |
| Festplattenplatz: | 8 MB für Installation                 |
|                   | ca. 250 MB für die Daten eines Jahres |

### **INSTALLATION.**

#### WINDOWS 95/98 und WINDOWS NT 4.0, WINDOWS 2000, XP

CD in das Laufwerk legen, - die Installation wird automatisch gestartet.

Wenn Ihr CD Laufwerk Autostart nicht unterstützt:

Klicken Sie links unten auf "START" gehen dann zu "Einstellungen - Systemsteuerung" dort doppelklicken Sie "SOFTWARE" dort klicken Sie auf "INSTALLIEREN" dann auf "WEITER" die "SETUP.EXE" wird angezeigt

"OK" drücken

Die Software wird automatisch installiert

#### PROGRAMM-LIZENZ

Die Lizenz für das PC-Programm gilt ausschließlich für die unter dem Identifizierungscode angegebene Steuerungsnummer, und darf nur zu Sicherungszwecken kopiert werden. Mehrfachinstallationen sind nur gestattet sofern dies die Daten der unter dem Identifizierungscode benannten Steuerungsnummer betrifft

# **Bedienungsanleitung**

Die Kompressoren werden von AIRLEADER dem Druckluftverbrauch entsprechend gesteuert. Alle Kompressoren haben eine gemeinsame programmierbare Druckdifferenz von min. 0,3 bar. Es läuft immer nur der Kompressor oder die Kompressorenkombination, die gerade dem Druckluftverbrauch entspricht. Die restlichen Kompressoren stehen still. Der größte Kompressor läuft Grundlast, und der kleinste Kompressor gleicht den Druck im Druckluftnetz als Spitzenlastkompressor aus.

# Das PC-Programm "Druckluft transparent" für AIRLEADER macht den Energieverbrauch in Druckluftstationen sichtbar.

Der Druckluftverbrauch in Ihrer Druckluftstation wird dokumentiert und ausgewertet. Sie erhalten für jeden Tag eine Druckluftverbrauchsgrafik eine Druckgrafik, eine Kompressorenlaufzeitgrafik, und eine Energietabelle. Die Energietabelle listet die Laufzeit Ihrer Kompressoren nach Last und Leerlaufzeiten auf, und wertet die Druckluftkosten in der jeweiligen Landeswährung aus. Die erzeugte Druckluftmenge wird zudem für jeden Kompressor einzeln, als auch in der Summe gezeigt. Der Alarm und Service Monatsreport listet die Störmeldungen und Serviceintervalle der Kompressoren und Zubehör sowie Mindestdruck, Taupunkt, oder Raumtemperaturstörung bei Über, -oder Unterschreitung. (wenn die entsprechenden Sensoren installiert sind.

| 💀 Druckluft Visualisierung - (Anwendung am 08.09.2004 um 08:23:10 gestartet) - [Diagramm]                                                                                                    |    |  |  |  |  |  |  |  |  |  |  |
|----------------------------------------------------------------------------------------------------|----|--|--|--|--|--|--|--|--|--|--|
| oir Datei     Diagramm     Zoom     Berechnung     Monatsreport     Optionen     ?                                                                                                    | Ð× |  |  |  |  |  |  |  |  |  |  |
|                                                                                                    |    |  |  |  |  |  |  |  |  |  |  |
| UtV isualisierung - (Anwendung am 08.09.2004 um 08:23:10 gestartet) - [Diagramm]         Diagramm Zoom Berechnung Monastreport Optionen Z         Image: Diagramm Zoom Berechnung Monastreport Optionen Z         Image: Diagramm Zoom Berechnung Monastreport Optionen Z         Image: Diagramm Zoom Berechnung Monastreport Optionen Z         Image: Diagramm Zoom Berechnung Monastreport Optionen Z         Image: Diagramm Zoom Berechnung Monastreport Optionen Zoot Image: Diagramm Zoom Berechnung Status         Image: Diagramme Given Figure Monastreport Optionen Zoot Image: Diagramme Figure Monastreport Optionen Zoot Image: Diagramme Figure Monastreport Optionen Zoot Image: Diagramme Figure Monastreport Optionen Zoot Image: Diagramme Monastreport Option 2. geregelter Kompressors (Option 2. geregelter Kompressors (Option 2. geregelter Kompressors)         Image: Diagramme Figure Monastreport Diagramme Figure Monastreport Diagramm Mompressorenlaufzeiten         Image: Diagramme Mompressorenlaufzeiten         Image: Diagramme Turck         Image: Diagramme Turck |    |  |  |  |  |  |  |  |  |  |  |
| Gesamtdiagramm für Druckluftverbrauch, Druck, Kompressorenlaufzeiten und Fördermenge                                                                                                    |    |  |  |  |  |  |  |  |  |  |  |
| Diagramm Kompressorenlaufzeiten                                                                                                    |    |  |  |  |  |  |  |  |  |  |  |
| Diagramm Druckluftverbrauch                                                                                                    |    |  |  |  |  |  |  |  |  |  |  |
| Diagram Druck                                                                                                    |    |  |  |  |  |  |  |  |  |  |  |
| Drugkmanii ee kännen elle Diogramme vorgewählt worden                                                                                                    |    |  |  |  |  |  |  |  |  |  |  |
|                                                                                                    |    |  |  |  |  |  |  |  |  |  |  |
|                                                                                                    |    |  |  |  |  |  |  |  |  |  |  |
| Daten ONLINE aus AIRLEADER aufzeichnen. Computer muß dabei immer eingeschaltet sein                                                                                                    |    |  |  |  |  |  |  |  |  |  |  |
| Datei öffnen (Diagramm Datei)                                                                                                    |    |  |  |  |  |  |  |  |  |  |  |

Die Bedienung erklärt sich durch die Buttonbeschriftung von selbst.

# PROGRAMM STARTEN

#### KONFIGURATION COM – PORT

Gehen sie zum Menü "OPTIONEN" → PORT

Und wählen den COM Port aus an dem das Signal vom AIRLEADER angeschlossen ist

#### DATEN AUFZEICHNEN

Druücken sie dazu den Button aufzeichen

#### ERSTELLEN SIE EINEN NEUEN ORDNER

Durch Klick auf das mit dem blauen Pfeil bezeichnete Symbol, und benennen sie diesen Ordner mit einem Namen ihrer Wahl, zum Beispiel Druckluft

Durch Doppelklick auf den neuen Ordner (roter Pfeil) öffnet sich der Ordner und die Daten werden aufgezeichnet wenn sie anschließen auf **Speichern klicken.** 

| dung am O   | lung am 03.08.2003 um 11:59:23 gestartet) |                         |   |        |   |  |  |  |  |  |  |  |
|-------------|-------------------------------------------|-------------------------|---|--------|---|--|--|--|--|--|--|--|
| Monatsrepor | rt [                                      | Optionen                | ? |        |   |  |  |  |  |  |  |  |
| VS A3       | (                                         | Port                    | ► | 🗸 COM1 | 9 |  |  |  |  |  |  |  |
| 10 130 1    |                                           | Port ► ✔ CO<br>Alarm CO |   | COM2   |   |  |  |  |  |  |  |  |
|             |                                           | Service                 |   | COM3   |   |  |  |  |  |  |  |  |
|             |                                           |                         |   | COM4   |   |  |  |  |  |  |  |  |

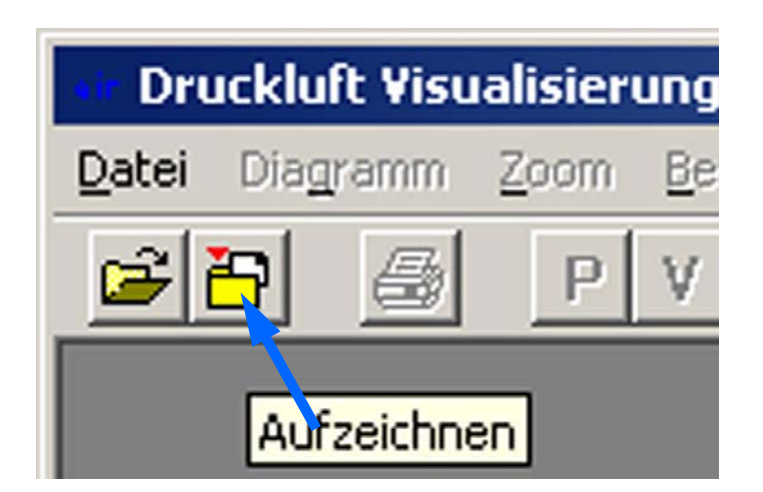

| Datei speichern unter | <u>?</u> ×                |
|-----------------------|---------------------------|
| Spejchern 🔄 AIRLEADER | - 🔁 🚔 🖬 -                 |
| Druckluft             |                           |
| 1                     | Datei öffnen<br>Abbrechen |

| È 🕂 🎟 -   |
|-----------|
|           |
|           |
|           |
|           |
|           |
| Speichern |
| Abbrechen |
|           |

## SYSTEMDATEN EINGEBEN

Es erscheint als ersten das Eingabefeld für die Analogeingänge.

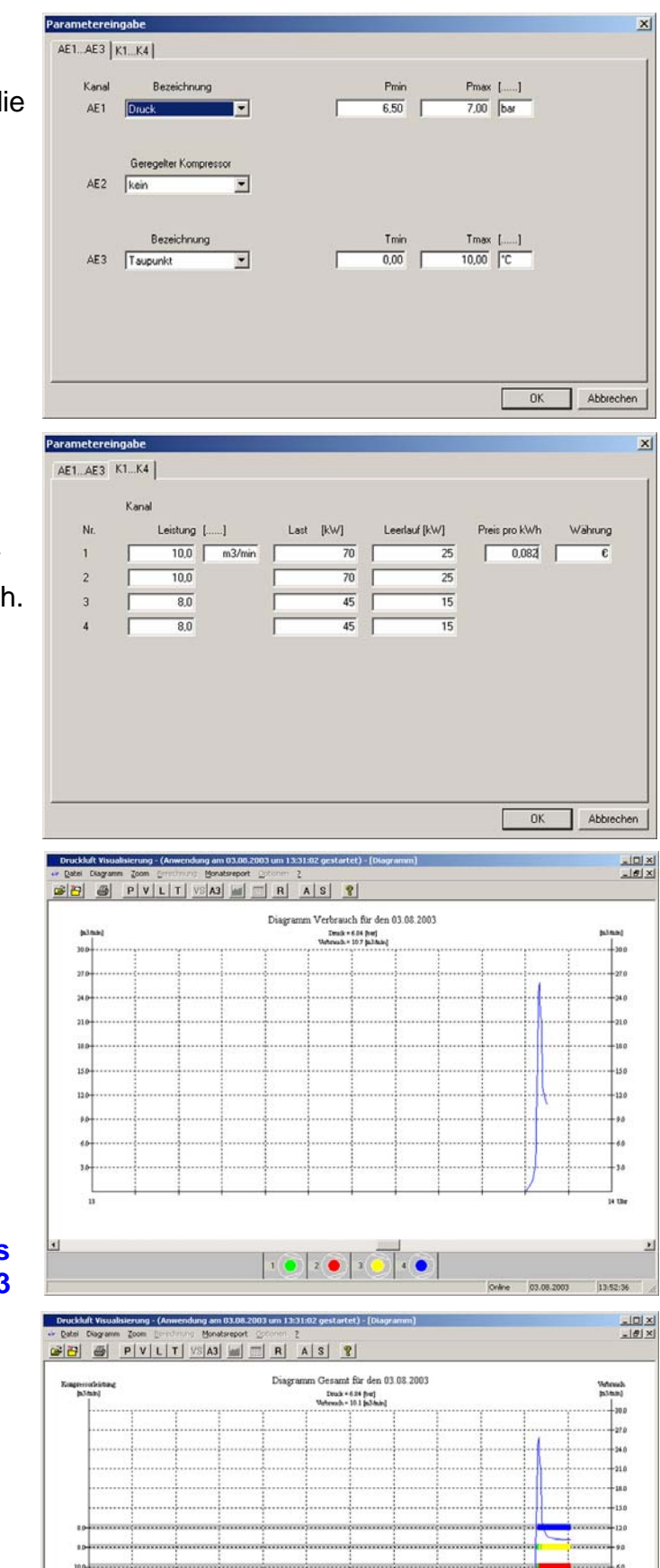

1 💽 2 💽 3 💽

4 🔘

Die im AIRLEADER programmierten Daten von werden automatisch übernommen.

Programmieren sie die Last und Leerlauf kW der Kompressoren, und den Preis für die kWh.

Wir empfehlen die kW Werten der Kompressoren vorher zu messen damit die Energieberechnung der Praxis entspricht.

#### **ONLINE BILDSCHIRM**

Durch Bestätigung der Dateneingabe erscheint der Online-Bildschirm.

Es kann zwischen folgenden Diagrammen gewechselt werden:

| Druckdiagramm                  | - | Ρ  |
|--------------------------------|---|----|
| Druckluftverbrauchsdiagramm    | - | V  |
| Kompressorenlaufzeiten         | - | L  |
| Gesamtdiagram                  | - | Т  |
| Drehzahl geregelter Kompressor | - | Vs |
| Taupunkt oder Raumtemperatur   | - | A3 |
|                                |   |    |

Der Kompressorenstatus wird in jedem Onlinediagramm 3-farbig in der Statusleiste angezeigt

| Last         | = | grün |
|--------------|---|------|
| Leerlauf     | = | gelb |
| Störung      | = | rot  |
| Nicht bereit | = | blau |
|              |   |      |

# **TAGESDIAGRAMME**

Im Menü Datei "öffnen" aufrufen. Mit der Maus das Laufwerk und dann das Verzeichnis auswählen.

Es werden automatisch in diesem Verzeichnis gespeicherten Tage als Datumseintrag angezeigt.

Tag mit der Maus doppelklicken, oder markieren und mit OK öffnen.

| ■ 2002-10-25 ■<br>■ 2002-10-26 ■ | 2002-10-31 | 2002-11-06 | 2002-11- |
|----------------------------------|------------|------------|----------|
| <b>2002-10-26</b>                | 2002-11-01 |            |          |
|                                  | 2002 11 01 | 2002-11-07 |          |
| ■ 2002-10-27                     | 2002-11-02 | 2002-11-08 |          |
| 2002-10-28                       | 2002-11-03 | 2002-11-09 |          |
| 2002-10-29                       | 2002-11-04 | 2002-11-10 |          |
| .1                               |            |            |          |
| •                                |            |            |          |

## WOCHENDIAGRAMME

Es können bis zu 7 Tage z.B. 21.-27.10.1996 ausgewählt werden.

Der Druckluftverbrauch wird für jeden Tag in einer anderen Farbe dargestellt. Zusätzlich wird der Wochendurchschnittsverbrauch mit einer schwarzen Linie dargestellt.

Die Energieberechnungstabelle rechnet automatisch alle Tage zu einer Woche zusammen.

| iffnen                                                                                                    |                                                                                                    |                                                                                                    | <u>? ×</u>                 |
|----------------------------------------------------------------------------------------------------|----------------------------------------------------------------------------------------------------|----------------------------------------------------------------------------------------------------|----------------------------|
| Suchen in: 🔂                                                                                                    | 3auknecht                                                                                                    |                                                                                                    | <b>*</b> 📰 •               |
| 2002-10-24         2002-10-25         2002-10-26         2002-10-27         2002-10-28         2002-10-28         2002-10-29 | 2002-10-30         2002-10-31         2002-11-01         2002-11-02         2002-11-03         2002-11-03         2002-11-04 | 2002-11-05     2002-11-06     2002-11-07     2002-11-07     2002-11-08     2002-11-09     2002-11-09     2002-11-10 | ₽ 2002-11-1<br>₽ 2002-11-1 |
| ▲<br>Dateiname: ["20<br>Dateityp: Tag                                                                                        |                                                                                                    | 0-29.AIR" "2002-10-3                                                                                                | ►<br>Öffnen<br>Abbrechen   |

**MONATSABRECHNUNGEN:** wie unter Wochendiagramme beschrieben, können bis zu 31 Tage aufgerufen werden. Das Monatsdiagramm wird als Druckluftverbrauchsdurchnitts-Diagramm angezeigt. Im Menü **Datei "speichern unter**" kann jeder Monat separat abgespeichert werden. Die Berechnungtabelle rechnet automatisch die Daten des Monats zusammen.

**QUARTALSABRECHNUNGEN:** wie unter Monatsabrechnungen beschrieben können bis zu 3 Monate aufgerufen werden. Das Quartalsdiagramm wird als Druckluftverbrauchsdurchnitt-Diagramm angezeigt. Im Menü Datei **"speichern unter"** kann jedes Quartal separat abgespeichert werden. Die Berechnungtabelle rechnet automatisch die Daten des Quartals zusammen.

<u>JAHRESABRECHNUNG</u>: wie unter Monatsabrechnungen beschrieben können bis zu 12 Monate aufgerufen werden. Das Jahresdiagramm wird als Druckluftverbrauchsdurchnitt-Diagramm angezeigt. Im Menü Datei **"speichern unter**" kann jedes Jahr separat

## **DRUCKER EINRICHTEN**

Über das Menü "Diagramm" kann der Drucker ausgewählt werden.

Über "Seite einrichten" kann der Seitenrand eingestellt werden

### SEITE EINRICHTEN

Über diesen Menüpunkt können die Seitenränder eingestellt werden.

|      | 💷 Druckluft Visualisierung - (Anwendung am O                                                                                                    |
|------|----------------------------------------------------------------------------------------------------|
|      | •ir Datei Diagramm Zoom Berechnung Monatsr                                                                                                    |
|      | Druck VS A3                                                                                                    |
|      | Verbrauch +                                                                                                    |
|      | Laufzeiten 🕨                                                                                                    |
| nd   | Kompre: Last-Leerlauf                                                                                                    |
|      | 🏝 Gesamt mit Verbrauch                                                                                                    |
|      | Analog Eingang 3                                                                                                    |
|      | Schließen                                                                                                    |
|      | Drucken                                                                                                    |
|      | Drucker einrichten                                                                                                    |
|      | Seite einrichten                                                                                                    |
|      |                                                                                                    |
|      | Seite einrichten ? 🗶                                                                                                    |
|      |                                                                                                    |
|      | Effert and an and the second second s |
|      | if young the second second sec |
|      | 1 (2) and 1 (2) and 1 (2) (2) (2) (2) (2) (2) (2) (2) (2) (2)                                                                                                    |
|      |                                                                                                    |
|      |                                                                                                    |
|      | Papier                                                                                                    |
|      | Größe: A4 297 x 210 mm                                                                                                    |
|      | Quelle: Automatische Zufuhr                                                                                                    |
| е    | Ausrichtung Ränder (mm)                                                                                                    |
|      | C Hoch <u>format</u>                                                                                                    |
|      | Open: 25     Unter: 25                                                                                                    |
| rden |                                                                                                    |
| h    | OK Abbrechen Drucker                                                                                                    |
|      |                                                                                                    |
|      | Diagramm Störmeldung                                                                                                    |
|      | Diagramm Genant mit Verbrauch                                                                                                    |
|      |                                                                                                    |
|      | Diagramm Last-Leerlauf                                                                                                    |
|      |                                                                                                    |
|      |                                                                                                    |
|      |                                                                                                    |
|      |                                                                                                    |
|      | Dauker                                                                                                    |
|      | Urucken                                                                                                    |
|      | Abbrechen                                                                                                    |

## **DIAGRAMME DRUCKEN**

Bitte Diagramm zum Drucken auswählen

🗖 Diagramm Verbrauch über mehrere Tage

Diagramm Verbrauch des geregelten Kompressors

Diagramm Verbrauch

V Diagramm Druck

V Diagramm Laufzeit

🔽 Diagramm Lastzeit

Diagramm Leerlaufzeit

✓ Diagramm Bereitschaft

Im Druckmenü können die Diagramme die gedruckt werden sollen, durch anklicken definiert werden.

Durch Klick auf den Button "Drucken" werden die vorgewählten Diagramme automatisch gedruckt.

## Service Funktion

Die Betriebsstunden der Kompressoren werden bei Inbetriebnahme nach Gesamt und Laststunden in die Servicemaske eingetragen. Für jeden Kanal am AIRLEADER können 4 frei definierbare Servicearten als Zeitintervalle bestimmt werden.

Nach Programmierung der Kompressorenbetriebszeiten und der verschiedenen Serviceintervalle, zählen die eingegebenen Zeiten rückwärts zu 0. Ist eine Zeit abgelaufen wird diese Meldung in den Monatsreport zeitgenau übernommen. Die Zahl zählt ins minus und wird rot. Auf dem Bildschirm erscheint eine Servicewarnung.

Die Intervallzeit kann jeweils einzeln durch die "R" Buttons (Resetbutton) auf das zuvor eingestellte Intervall zurückgesetzt werden.

Geht ein Kompressor oder Zusatzgerät auf Störung wird diese Meldung in den Monatsreport übernommen, und erscheint auf dem Bildschirm als Alarmwarnung.

Durch sich häufende Störmeldungen, werden Schäden bei den Kompressoren und Produktionsanlagen (durch feuchte Druckluft), frühzeitig erkannt. Der übersichtliche Monatsreport in

Tabellendarstellung hilft dabei.

| Service |                   |            |          |            |    |          |   |              |   |           | × |
|---------|-------------------|------------|----------|------------|----|----------|---|--------------|---|-----------|---|
| Kanal   | Bezeichnung       | Gesamt [h] | Last [h] | Luftfilter | ГГ | Ölfilter |   | Ölabscheider | Γ | Ölwechsel |   |
| 1       | Kompressor 1      | 25478      | 22634    | 2000       | R  | 500      | R | 2000         | R | 2000      | R |
| 2       | Kompressor 2      | 20543      | 19875    | 2000       | R  | 500      | R | 2000         | R | 2000      | R |
| 3       | Kompressor 3      | 15222      | 19885    | 2000       | R  | 500      | R | 2000         | R | 2000      | R |
| 4       | Kompressor 4      | 44228      | 39688    | 2000       | R  | 500      | R | 2000         | R | 2000      | R |
| 5       | Kompressor 5      | 5934       | 5930     | 2000       | R  | 500      | R | 2000         | B | 2000      | R |
| 6       | Kältetrockner 1   | 50230      | 0        | 2000       | R  |          | R |              | R |           | R |
| 7       | Kältetrockner 1   | 23522      | 0        | 2000       | R  |          | R |              | R |           | R |
| 8       | Filterüberwachung | 6700       | 0        | 8000       | B  |          | R |              | R | 1         | B |
| 9       |                   |            |          |            | R  | F        |   | R            |   |           | B |
| 10      |                   |            |          |            | B  |          | ß |              | B |           | R |
| 11      |                   |            |          |            | B  |          | R |              | B |           | R |
| 12      |                   |            |          |            | R  |          | R |              | R |           | В |
| 13      |                   |            |          |            | R  |          | R |              | B |           | R |
| 14      |                   |            |          |            | R  |          | R |              | R |           | 8 |
| 15      |                   |            |          |            | В  |          | R |              | B |           | B |
| 16      |                   |            |          |            | R  |          | R |              | ß |           | R |
|         |                   |            |          |            |    |          |   |              | [ | OK        |   |
|         |                   |            |          |            |    |          |   |              | [ | Abbrechen |   |
| -       |                   |            |          |            |    |          |   |              |   |           |   |

## Eingabemaske für SERVICE

# Service und Alarm Report

Der monatliche Service und Alarm Report speichert alle Störmeldungen der Kompressoren und überwacht die Serviceintervalle der Kompressoren. Durch Druck auf den "**R**" Button wird der Report angezeigt und kann ausgedruckt werden.

| AIRLE ADE R Kompressoren-Management |          |                     |          | Alarm + Service-Report |              |              |              |              |                 |                 |                   | FEBRUAR 2003 |                |               |  |              |              |              |                  |              |                 |                 |                   |
|-------------------------------------|----------|---------------------|----------|------------------------|--------------|--------------|--------------|--------------|-----------------|-----------------|-------------------|--------------|----------------|---------------|--|--------------|--------------|--------------|------------------|--------------|-----------------|-----------------|-------------------|
|                                     | KUNDEI   | N NAME              |          | Alarmmeldung           |              |              |              |              |                 |                 |                   |              |                | Servicemeldun |  |              |              |              |                  | ng           |                 |                 |                   |
| Gesamt<br>Ereignisse                | Datum    | Tages<br>Ereigrisse | Uhrzeit  | Kompressor 1           | Kompressor 2 | Kompressor 3 | Kompressor 4 | Kompressor 5 | Kältetrockner 1 | Kältetrockner 2 | Filterüberwachung | Druck        | Raumtemperatur | Taupunkt      |  | Kompressor 1 | Kompressor 2 | Kompressor 3 | Kompressor 4     | Kompressor 5 | Kältetrockner 1 | Kältetrockner 2 | Filterüberwachung |
| 1                                   | 11.02.03 | 1                   | 10:23:15 | X                      |              |              |              |              |                 |                 |                   |              |                |               |  | X            |              |              |                  |              |                 |                 |                   |
| 2                                   | 1102.03  | 2                   | 11:54:12 |                        |              |              |              | X            |                 |                 | L                 |              | Х              | <u>X.</u>     |  |              |              |              |                  | X            |                 |                 |                   |
| 3                                   | 11.02.03 | 3                   | 16:14:30 | X                      |              |              |              |              |                 |                 |                   | X            |                | Χ.            |  | X            |              |              |                  |              |                 |                 |                   |
| 4                                   | 12.02.03 | 1                   | 06:18:20 |                        |              |              |              | <u>. X</u>   |                 |                 |                   |              |                |               |  |              |              |              |                  | <u>X</u>     |                 |                 |                   |
|                                     | 1202.03  | 2                   | 08:37:45 | .×.                    |              | 101          |              |              |                 |                 |                   |              | X              | <u> </u>      |  | . X.         |              |              |                  |              |                 |                 |                   |
|                                     | 1202.03  | 3                   | 123420   |                        |              | <u>.X</u> .  |              |              |                 |                 |                   |              |                |               |  |              |              | <u>X</u> .   |                  |              |                 |                 |                   |
| 7                                   | 1202.03  |                     | 222623   |                        |              |              |              |              |                 |                 |                   |              |                |               |  |              |              |              |                  |              |                 |                 |                   |
| 8                                   | 1402.03  | <u>1</u>            | 04:4602  |                        |              |              |              |              |                 |                 |                   |              |                |               |  |              | . <u>X</u> . |              |                  |              |                 |                 |                   |
|                                     | 1402.03  | <u>2</u>            | 22:1206  |                        |              |              |              |              |                 |                 |                   |              | -01            | 101           |  |              |              |              |                  |              |                 |                 |                   |
|                                     | 1902.03  | <u>1</u>            | 04/45/06 | т.<br>V                |              |              |              | <u>. A</u>   |                 |                 |                   |              | <u>.</u>       | .č.           |  |              |              |              |                  |              |                 |                 |                   |
|                                     | 1902.03  | Z                   | 050220   | <u>.</u>               |              |              |              |              |                 |                 |                   |              |                |               |  |              |              |              |                  |              |                 |                 |                   |
| <u>12</u>                           | 1902.03  | 3                   | 044540   |                        |              |              |              | τŢ           |                 |                 |                   |              | τÿ             |               |  |              |              |              |                  |              |                 |                 |                   |
| 13                                  | 20.02.03 |                     | 04/49/10 |                        |              |              |              | <u> </u>     |                 |                 |                   | ron          | ÷÷-            | -ŵn           |  |              | <u>-</u> ^   |              |                  |              |                 |                 |                   |
| 14                                  | 2002.03  | <u>4</u>            | 08/12/22 |                        |              |              |              |              |                 |                 |                   | <u>_^</u>    |                | - <u>0</u> -  |  |              |              |              |                  |              |                 |                 |                   |
| 10                                  | 2102.03  |                     | 220245   | т <del>о</del> т       |              |              |              |              |                 |                 |                   |              |                |               |  |              |              |              |                  |              | <u>^</u>        |                 |                   |
| 17                                  | 22.02.02 |                     | 040509   | ·-^-                   |              |              |              |              |                 |                 |                   |              |                |               |  |              |              |              | - <del>.</del>   |              |                 |                 |                   |
| 10                                  | 2402.03  |                     | 044407   |                        |              |              |              |              |                 |                 |                   |              |                |               |  |              |              |              | -^-              |              |                 |                 |                   |
| 10                                  | 2402.03  | 2                   | 044542   |                        |              |              |              | Ϋ́           |                 |                 |                   |              |                |               |  |              | ••••         |              |                  |              |                 |                 |                   |
| 20                                  | 2402.03  | 2                   | 050355   |                        |              |              |              | - <u>^</u>   |                 |                 |                   | -y-          |                |               |  |              |              |              |                  |              |                 |                 |                   |
| 20                                  | 2402.03  | 4                   | 22:12:40 |                        |              |              |              |              |                 |                 |                   | -0-          |                | τy:           |  |              | ΓÿΓ          |              | Ϋ́               |              |                 |                 |                   |
| 22                                  | 2402.00  | 5                   | 044005   | Τ¥.                    |              |              |              |              |                 |                 |                   |              |                | - <u></u>     |  |              | ·            |              | - <sup>^</sup> - |              |                 |                 |                   |
| 23                                  | 2402.03  | <u>-</u>            | 0405/10  |                        |              |              |              |              |                 |                 |                   |              |                |               |  |              |              |              |                  |              |                 |                 |                   |
| 24                                  | 2402.03  | 7                   | 05.11.45 |                        |              |              |              |              |                 |                 |                   |              |                |               |  |              |              |              | X                |              | X               |                 |                   |
| 25                                  | 2502.03  | 1                   | 04:47:36 |                        |              |              |              | X            |                 |                 |                   |              |                |               |  | ••••         |              |              |                  |              |                 |                 |                   |
| 26                                  | 2502.03  | 2                   | 04:47:56 | X                      |              | X            |              |              |                 |                 |                   |              |                |               |  |              |              |              |                  |              |                 |                 |                   |
| 27                                  | 2502.03  | 3                   | 12:30:10 |                        |              |              |              |              |                 |                 |                   |              |                | X             |  |              |              |              |                  |              |                 |                 |                   |
| 28                                  | 2502.03  | 4                   | 16:1409  |                        |              |              |              |              |                 |                 |                   |              |                |               |  |              |              |              |                  |              |                 |                 |                   |
| 29                                  | 2802.03  | 1                   | 04:46:13 |                        |              |              |              |              |                 |                 |                   |              |                |               |  |              |              |              |                  |              |                 |                 |                   |
| 30                                  | 2802.03  | 2                   | 163227   |                        |              |              |              |              |                 |                 |                   |              |                |               |  |              |              |              |                  |              | X               |                 |                   |
| 31                                  |          |                     |          |                        |              |              |              |              |                 |                 |                   |              |                |               |  |              |              |              |                  |              |                 |                 |                   |
| 32                                  |          |                     |          |                        |              |              |              |              |                 |                 |                   |              |                |               |  |              |              |              |                  |              |                 |                 |                   |
| 33                                  |          |                     |          |                        |              |              |              |              |                 |                 |                   |              |                |               |  |              |              |              |                  |              |                 |                 |                   |
| 34                                  |          |                     |          |                        |              |              |              |              |                 |                 | L                 |              |                |               |  |              |              |              |                  |              |                 |                 |                   |
| 35                                  |          |                     |          |                        |              |              |              |              |                 |                 |                   |              |                |               |  |              |              |              |                  |              |                 |                 |                   |
| 36                                  |          |                     |          |                        |              |              |              |              |                 |                 |                   |              |                |               |  |              |              |              |                  |              |                 |                 |                   |
| 37                                  |          |                     |          |                        |              |              |              |              |                 |                 |                   |              |                |               |  |              |              |              |                  |              |                 |                 |                   |
| 38                                  |          |                     |          |                        |              |              |              |              |                 |                 |                   |              |                |               |  |              |              |              |                  |              |                 |                 |                   |
| 39                                  |          |                     |          |                        |              |              |              |              |                 |                 |                   |              |                |               |  |              |              |              |                  |              |                 |                 |                   |
| 40                                  |          |                     |          |                        |              |              |              |              |                 |                 | I                 |              |                |               |  |              | ·            |              |                  |              |                 |                 |                   |
| 41                                  |          |                     |          |                        |              |              |              |              |                 |                 |                   |              |                |               |  |              |              |              |                  |              |                 |                 |                   |
| 42                                  |          |                     |          |                        |              |              |              |              |                 |                 |                   |              |                |               |  |              | ·            |              |                  |              |                 |                 |                   |
| 43                                  |          |                     |          |                        |              |              |              |              |                 |                 |                   |              | I              | . 1           |  | . 1          | 1            |              |                  |              | 1 1             | 1               | 1                 |

# ALARM und SERVICE Management (Option)

Die Alarm und Servicemeldungen werden in einer Monatsdatei gespeichert. Bei jeder neuen Meldung wird die Monatsdatei an die zuvor definierten Adressen per Fax oder E-Mail versandt. Die Ereignisse werden fortlaufend nummeriert., mit Datum und Zeit versehen, abgelegt. Die Ereignisse eines Tages werden gesondert nummeriert.

| Alarm    |              |                |           |                |            |                  |                       |                |                   |              | x        | 1        |    |           |
|----------|--------------|----------------|-----------|----------------|------------|------------------|-----------------------|----------------|-------------------|--------------|----------|----------|----|-----------|
| K1K4   K | K5K8 AE1A    | E3 Grenzw      | erte Anw  | ahl            |            |                  |                       |                |                   |              | 1        |          |    |           |
| Kanal    | Bezeichnu    | ng             | Stör - Se | ervicemeldung  | Fax 1      | Fax 2            | SMS 1                 | SMS 2          | E-Mail 1          | E-Mail 2     |          |          |    |           |
| 1        | Kompressor 1 | _              |           | *<br>-         | M          | -                | -                     | E E            |                   | _            |          |          |    |           |
| 2        | Kompressor 2 | _              |           | 7              |            | -                | -                     |                | -<br>-            | -            |          |          |    |           |
| 4        | Kompressor 4 | _              |           | 7              | T.         |                  |                       |                |                   |              |          |          |    |           |
|          | Junipicitia  |                |           |                |            | -                | -                     | -              |                   |              |          |          |    |           |
|          | Alarm        |                |           | _              | _          | _                |                       |                |                   |              |          | ×        |    |           |
|          | K1K4 K5      | K8 AE14        | AE3 Gren  | zwerte Anwahl  | 1          |                  |                       |                |                   |              |          |          |    |           |
|          | Kanal        | Bezeichnu      | ung       | Stör - Serv    | icemeldung | Fax 1            | Fax 2                 | SMS 1          | SMS 2             | E-Mail 1     | E-Mail 2 |          |    |           |
|          | 5 🖡          | Kompressor 5   |           | ▼ ▼            |            |                  |                       |                | Γ                 | 1            | Γ        |          |    |           |
|          | 6 1          | Kältetrockner  | 1         | 4              |            |                  | ~                     |                |                   |              | V        |          |    |           |
|          | 7 🖡          | Kältetrockner  | 2         | <b>V</b>       |            |                  | V                     |                | 1                 |              | ₹        |          |    |           |
|          | 8 F          | Filterüberwacł | hung      | <u>v</u>       |            |                  | <ul> <li>I</li> </ul> |                | <b>V</b>          |              | V        |          |    |           |
|          | A            | arm            |           |                | _          | _                | _                     | _              | _                 | _            | _        |          | ×I |           |
|          | 1            | K1K4   K5      | K8 AE1    | IAE3 Grenzw    | erte Anwał | a]               |                       |                |                   |              |          |          |    |           |
|          |              | Kanal          | Rezeic    | houng          | Min - Ma   | Grenzwert        | Fax 1                 | Fax 2          | SMS 1             | SMS 2        | E-Mail 1 | E-Mail 2 | [] |           |
|          |              | AE1            | Druck     |                |            |                  | ज                     |                |                   |              |          | Г        |    |           |
|          |              | AE2            | Raumtemp  | eratur         | ~          |                  | 1                     |                |                   |              | ▼        |          |    |           |
|          |              | AE3            | Taupunkt  |                | <b>v</b>   |                  | 2                     | <b>V</b>       | Г                 |              | ▼        |          |    |           |
|          |              |                |           |                |            |                  |                       |                |                   |              |          |          |    |           |
|          |              | A              | larm      | X              |            |                  |                       | -              | -                 | -            |          |          |    | ×         |
|          |              |                | K1K4      | K5K8   AE1     | AE3 Grenzi | verte Anwahl     |                       |                |                   |              |          |          |    |           |
|          |              |                |           |                |            | Druck [bar]      | Raur                  | mtemperatur [] | 1                 | aupunkt [°C] |          |          |    |           |
|          |              |                | Gre       | enzwert min [] |            | 6,5              |                       | 5,00           |                   | 0,00         |          |          |    |           |
|          |              |                | Gre       | nzwert max []  | 1          |                  |                       | 40,00          | 1                 | 12,00        |          |          |    |           |
|          |              |                |           | Alarm          |            |                  | _                     | _              | _                 | _            |          |          |    | X         |
|          |              |                |           | K1K4 K5        | K8 AE1     | AE3 Grenzwe      | rte Anwahl            |                |                   |              |          |          |    |           |
|          |              |                |           |                | Ånuua      | ы 1              |                       | ¢.             | nuuahl 2          |              |          | Anuahl 3 |    |           |
|          |              |                |           | Fax            | 1 0704     | 4 5717           |                       | [0             | 7044 5717         |              | _        | Aimairo  |    |           |
|          | -            |                |           | Fax            | 2 0234     | 8060778          |                       | [0             | 234 8060778       |              | _        |          |    |           |
|          |              |                |           |                |            |                  |                       |                |                   |              |          |          |    |           |
|          |              |                |           | SMS            | 1          |                  |                       |                |                   |              |          |          |    |           |
|          |              |                |           | SMS            | 2          |                  |                       |                |                   |              |          |          |    |           |
|          |              |                |           | E Mai          | 11 1       | dar@t anlina da  |                       | _ 6            | iller duskh 800   | antina da    | _        |          |    |           |
|          |              |                |           | E-Mai          | 12 mülle   | r.druckluft@t-on | line.de               | ["             | iulier.drucklun@4 | onine.de     | -1       |          |    |           |
|          |              |                |           |                | ,          |                  |                       |                |                   |              |          |          |    |           |
|          |              | 1              |           |                | Kund       | enname           |                       |                |                   |              |          |          |    |           |
|          |              |                |           |                | KUN        | DEN NAME         |                       |                |                   |              |          |          |    |           |
|          |              |                |           |                |            |                  |                       |                |                   |              |          |          |    |           |
|          |              |                |           |                |            |                  |                       |                |                   |              |          |          |    |           |
|          |              |                |           |                |            |                  |                       |                |                   |              |          |          |    |           |
|          |              |                |           |                |            |                  |                       |                |                   |              |          |          |    |           |
|          |              |                |           |                |            |                  |                       |                |                   |              |          |          | OK | Abbrechen |

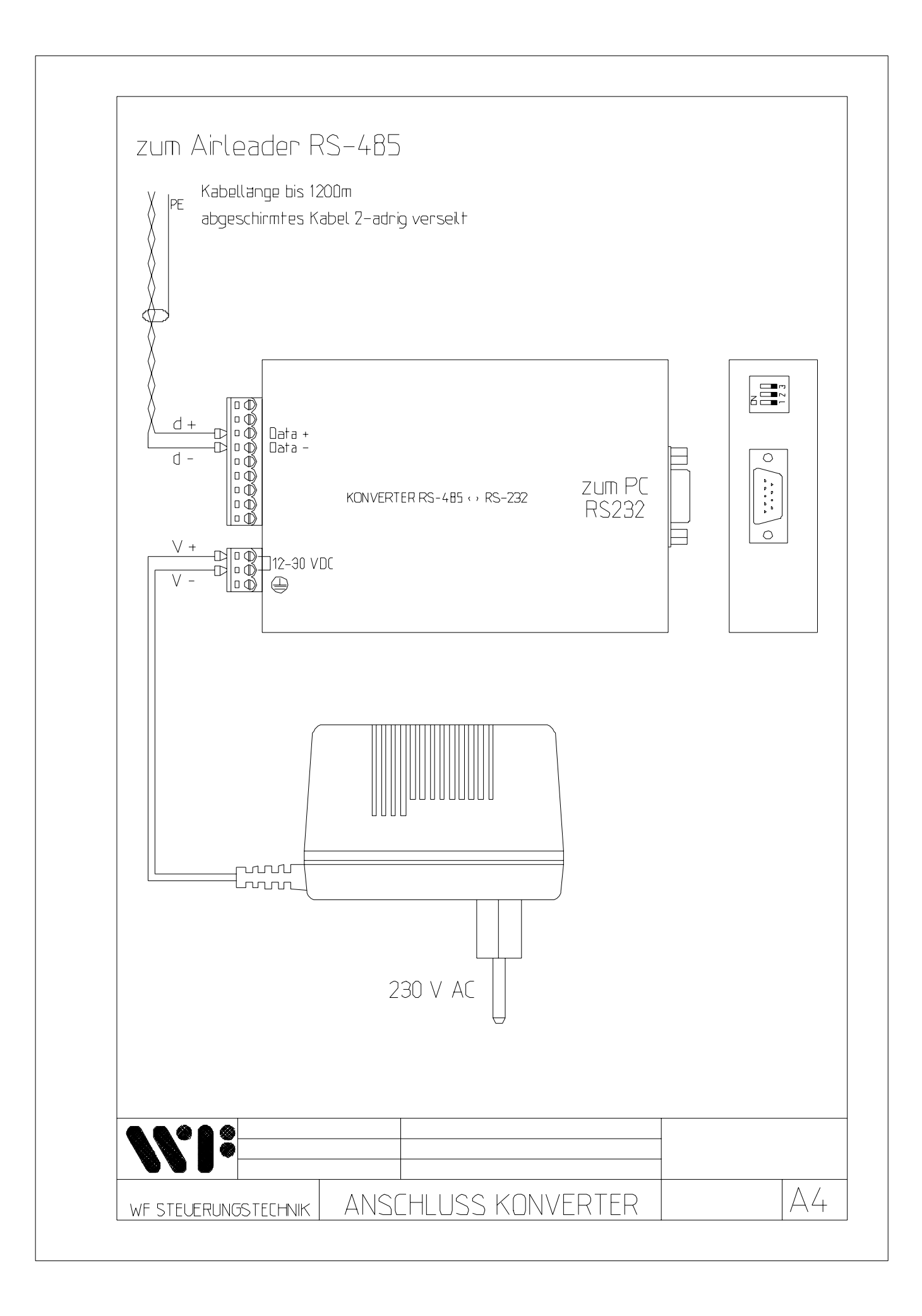

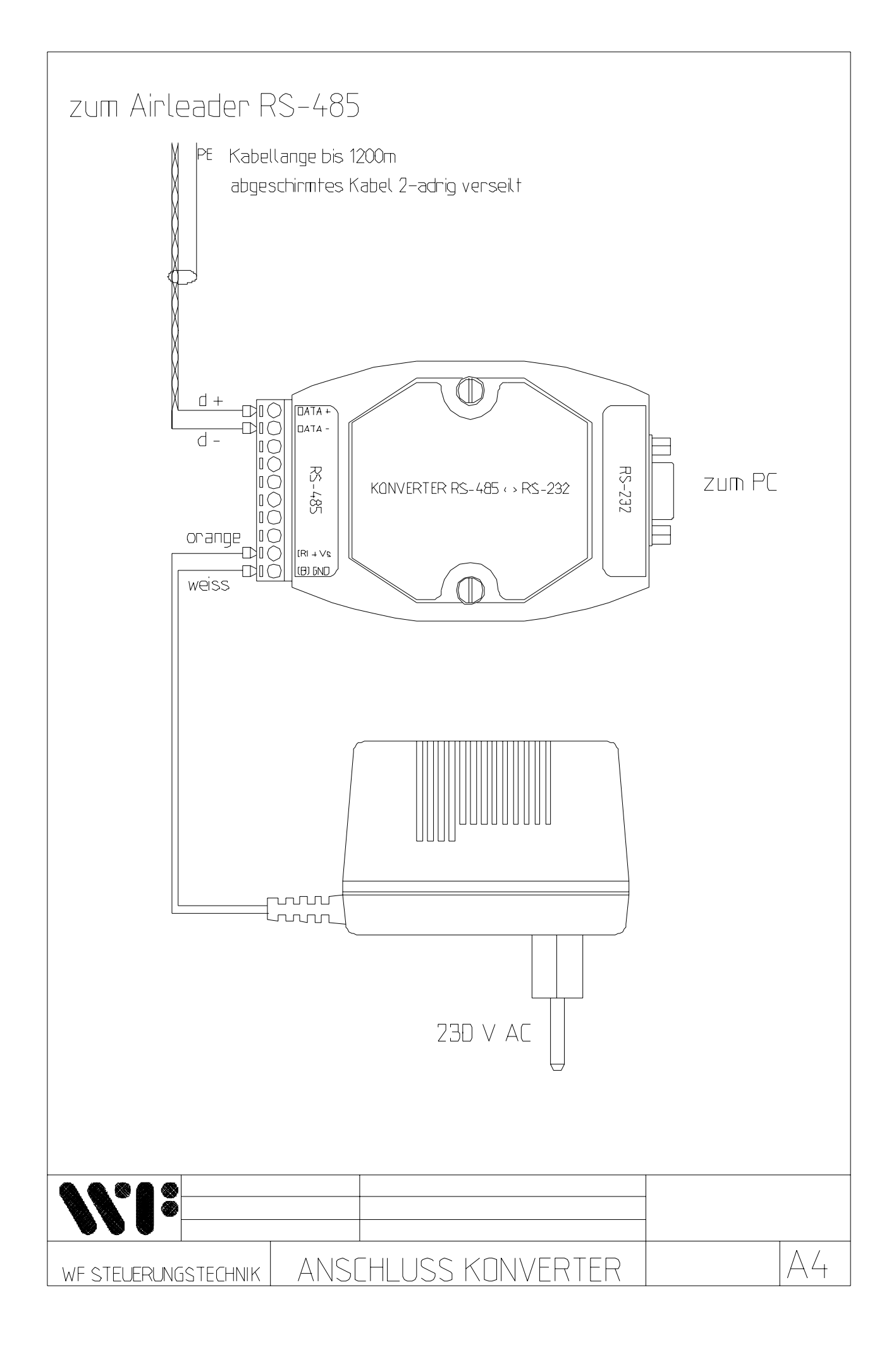

# AIRLEADER PC-Anschluß über RS485-Ethernetkonverter UDS1100 (OPTION)

- 1. Installieren sie aus dem Verzeichnis **UDS-Software** auf der AIRLEADER CD als erstes das Programm **Deviceinstaller** durch Doppelklick auf die Setup.exe.
- 2. Installieren sie aus dem Verzeichnis **Redirector** das Kommunikationsprogramm durch Doppelklick auf die **redbit32.exe.**
- 3. Verbinden sie den Ethernetkonverter über ein RJ45 Kabel mit Ihrem Netzwerk
- 4. Starten sie das Programm DeviceInstaller

#### Klicken sie auf den Button "Search"

Das Programm sucht nach UDS-1100 Geräten. Diese werden dann mit der IP und Harware-Adresse angezeigt.

Ist UDS-100 nicht im gleichen Adressraum oder Subnet, so erscheint die Anzeige in **"roten"** Ziffern

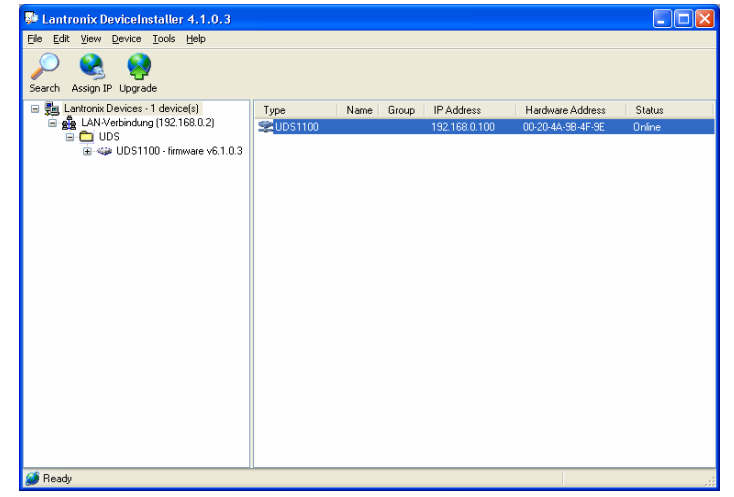

#### Klicken sie auf UDS-1100

Durch die Barkierung (blau) wird das Konfigurationsmenü geöffnet

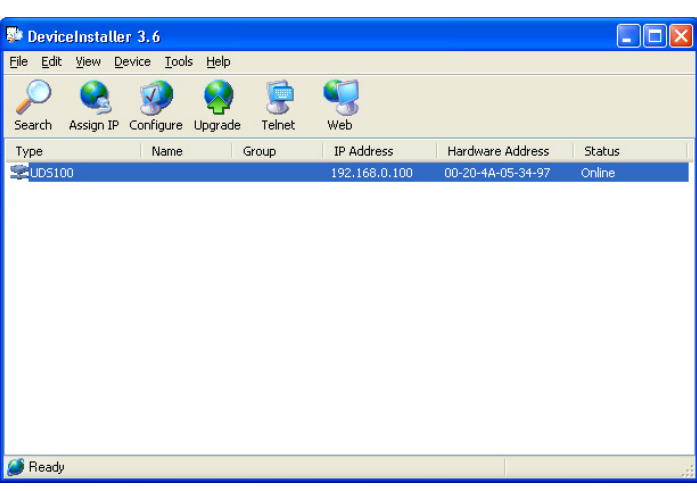

#### Markieren sie

In diesem Menü Assignment Method

- Assign a specific IP address -

Und klicken auf "Next"

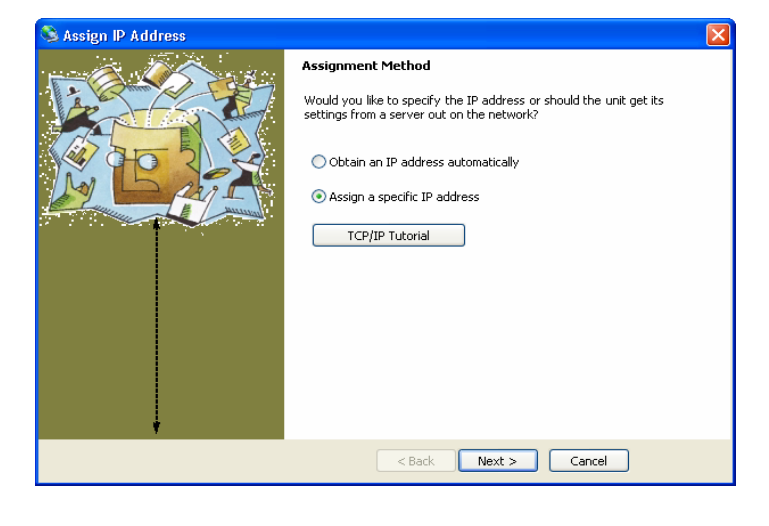

#### **IP Konfiguration**

🗟 Assign IP Address

In diesem Menü können die IP Adresse und die Subnet mask definiert werden Nach Definition klicken sie auf *Next* 

Assignment

Assign

< Back

Click the Assign button to complete the IP address

Klicken sie auf Assign

|             | S Assign IP Address |                                                                                                    |                                                                                                    | × |
|-------------|---------------------|----------------------------------------------------------------------------------------------------|----------------------------------------------------------------------------------------------------|---|
|             |                     | IP Settings<br>Please fill in the IP at<br>The subnet will be fil<br>it for accuracy. Inco<br>impossible for your of<br>disruption.<br>IP address:<br>Subnet mask:<br>Default gateway | ddress, subnet, and gateway to assign the device.<br>led in automatically as you type, but please verify<br>prrect values in any of the below fields can make it<br>levice to communicate, and can cause network<br>192.168.0.100<br>255.255.255.0<br>0.0.0.0 |   |
|             |                     | < B                                                                                                    | ack Next > Cancel                                                                                                    |   |
|             | S Assign IP Address |                                                                                                    |                                                                                                    | X |
| assignment. |                     | Assignment<br>Click the Assign b                                                                                                    | utton to complete the IP address assignment.                                                                                                    |   |

Die Konfiguration wird an den Konverter übertragen

Progress of task:

# Finish Cancel

### Erstellen des virtuellen COM-Ports

| Starten sie das Programm | 🔁 RDCfg                              |                                   |                  |                      |
|--------------------------|--------------------------------------|-----------------------------------|------------------|----------------------|
| Redirector               |                                      | Port Configuration                |                  |                      |
|                          | Advanced                             | Redirect CUM3 To:                 |                  | Auf Add IR klickop   |
| COM-Port Setup           | <u>Con setup</u>                     |                                   | Move Down        |                      |
| Auf Com Setup klicken    | , <mark>∏</mark> <u>S</u> ilent Mode |                                   |                  | IP Adresse eintragen |
|                          | 1                                    | Port Settings                     | <u>Remove</u>    | TCPPort eintragen    |
|                          | Status: Idle                         | <u>L</u>                          |                  | Default ist 10001    |
|                          | 🧿 📃 Disc                             | connect <u>H</u> elp <u>S</u> ave |                  |                      |
|                          |                                      |                                   |                  | •                    |
| 🔁 Port Setup             |                                      |                                   | IP Service Setup |                      |
| Redirected Ports         |                                      |                                   |                  |                      |
| Com1 Com11 Com21         |                                      |                                   |                  |                      |
| Com3 Com13 Com23         | OK                                   |                                   | Host: 192.168.0  | D.100                |
| Com4 Com14 Com24         | ancel                                |                                   | TCDDark Lungard  |                      |
| □ Com6 □ Com16 □ Com26   |                                      |                                   | 1 CPPort [10001] |                      |
| Com7 Com17 Com27         |                                      |                                   |                  |                      |
| Com8 Com18 Com28         |                                      |                                   |                  |                      |
| Com9 Com19 Com29         |                                      |                                   | ΟΚ               | Cancel Help          |
| Com10 Com20 Com30        |                                      |                                   |                  |                      |

Nach der Konfiguration erscheint die IP-Adresse und TCPPort Klicken sie auf "Port Settings" und markieren in dieser Maske den "Raw Mode"

| RDCfg TOX                                                                                                    | Port Settings                                                                                                    |
|----------------------------------------------------------------------------------------------------|----------------------------------------------------------------------------------------------------|
| Advanced       Port Configuration         Redirect       COM3 To:         Cgm Setup       [IP] 1 192.168.0.100:10001         Move Down       Add IPX         Add IP       Port Setting         Port Setting       Remove         Status:       Idle         Disconnect       Help       Save         Close       Close | Timeout Reconnect       Force v2 Protocol         Server Reconnect       No Net Close         Inband Listen       ✓ Raw Mode         7       Connection Timeout       0         0K       Cancel       Help |
| Config Info Changes will take effect when pour s reopened.                                                                                                    | Config Info  Config Info  Reboot for COM port changes to take effect.                                                                                                    |

# WINDOWS muß zur Initialisierung des virtuellen COM-Ports neu gestartet werden.

- 1. Die Spannungsversorgungs des UDS1100 Konverters kann entweder über das mitgelieferte Netzteil, oder auch über den Anschluß des DB25 Serial Port erfolgen.
- Das RS485 Kabel vom Konverter zum AIRLEADER muß mit verdrillten Adern ausgeführt und abgeschirmt sein.
- 3. Verbinden sie den UDS1100 Konverter mit der RS485 Schnittstelle des AIRLEADER
- 4. Starten sie das AIRLEADER PC Programm.
- 5. Stellen sie über **OPTION Port** den Com-Port ein der zuvor für den Konverter konfiguriert wurde.

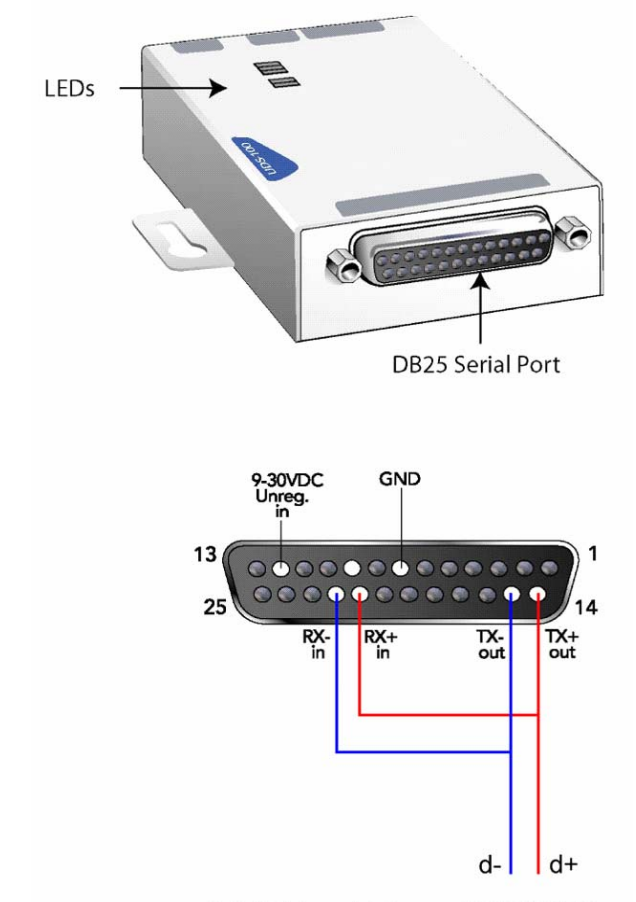

RS485 Anschluß am AIRLEADER